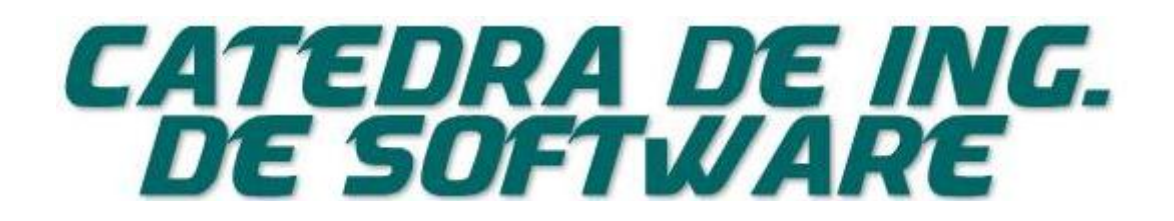

## Usuarios sitio web

Para figurar en la lista de asistencia y acceder al material de la cátedra: <u>http://catedras.facet.unt.edu.ar/ingsoftware</u> Se utiliza el método unificado para la gestión de usuarios en todos los sitios de cátedras de la FACET: <u>http://catedras.facet.unt.edu.ar/</u>

- 1. En caso **de tener** cuenta en la red de sitios de cátedras de la FACET, se mostrará la posibilidad de unirse al sitio mediante el botón: "Agregarse al sitio web de la Cátedra de Ingeniería de Software"
  - a. Los docentes de la Cátedra activan las solicitudes. (puede tener una demora de 48 hs)
- 2. En caso de no tener cuenta, primero deben crearse una:
  - a. Desde el sitio hacer click en "Registrarse para obtener una cuenta"
  - b. Completar los datos solicitados.
  - c. Les llegara un primer correo para activar el usuario (verificar que no en correo no deseado) del tipo:

De: Sitios de Cátedras Facultad de Ciencias Exactas y Tecnología de la Universidad Nacional de Tucumán (FACET) (wpnoreply@herrera.unt.edu.ar) Microsoft SmartScreen ha clasificado este mensaje como correo no deseado.

Para: ejemplo@hotmail.com

Para activar tu usuario, por favor haz click en el siguiente enlace:

Después de activar, recibirás \*otro correo electrónico\* con tus credenciales de acceso.

## d. Activar el usuario, haciendo Clic en el enlace que llega por email. Verán un mensaje del tipo:

¡Tu cuenta ahora está activada! CX: xxxxxxxxxxx

Contraseña: MJEFIGsdfsdfassdfsdfsdf

Tu cuenta se ha activado. Accede o vuelve a la página de inicio.

e. Les llegará un segundo correo con el password.

To: guillermin1979@hotmail.com

Subject: Nuevo Sitios de Cátedras Facultad ...

From: wp-noreply@herrera.unt.edu.ar

Estimado usuario: Su nueva cuenta fue creada y está lista para ser usada.

Puede identificarse con los siguientes datos: Usuario: xxxx Clave: MJEFIGsdfsdfassdfsdfsdf

Puede modificar su contraseña ingresando con sus datos a http://catedras.facet.unt.edu.ar/wp-login.php

Le recordamos que esta cuenta es válida dentro de toda la red de sitios de cátedras de la FACET. Si desea registrarse en un sitio en particular es necesario que ingrese con su usuario al mismo y presione el botón "Agregarme a este sitio". ...

- f. Ingresar a la dirección que les indica el correo: http://catedras.facet.unt.edu.ar/wp-login.php
- g. Poner el usuario y pass que llego en el segundo correo y presionar el botón ACCEDER.
- h. Ahora ya pueden realizar el paso 1